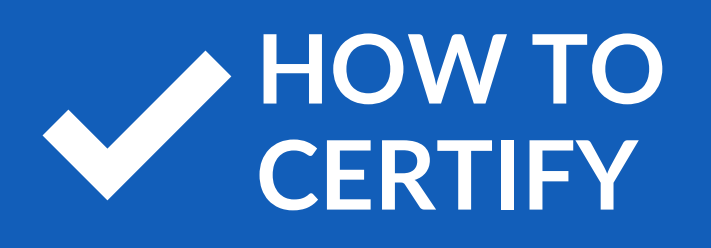

# **BCBS OF TN**

| Log in or <u>regis</u>                                                                                                    | ster an account                                                   |
|----------------------------------------------------------------------------------------------------|-------------------------------------------------------------------|
| Select your account ty                                                                                                    | vpe                                                               |
| Broker                                                                                                    | ~                                                                 |
| Username                                                                                                    |                                                                   |
|                                                                                                    |                                                                   |
| Password                                                                                                    |                                                                   |
|                                                                                                    |                                                                   |
|                                                                                                    |                                                                   |
| Forgot Usemame/Passw                                                                                                    | ord?                                                              |
|                                                                                                    |                                                                   |
|                                                                                                    | 00 IN                                                             |
| I                                                                                                    | .OG IN                                                            |
| CESS ACCOUNT INFOR                                                                                                    | OG IN                                                             |
| CESS ACCOUNT INFOR<br>Tax Id:                                                                                                    | MATION<br>Information from<br>Step 1                              |
| CESS ACCOUNT INFOR<br>Tax Id:<br>Email Address:                                                                                                    | MATION<br>Information from<br>Step 1                              |
| CESS ACCOUNT INFOR<br>Tax Id:<br>Email Address:<br>User Name:                                                                                                    | MATION<br>Information from<br>Step 1                              |
| CESS ACCOUNT INFOR<br>Tax Id:<br>Email Address:<br>User Name:<br>Password:                                                                                                    | MATION Information from Step 1                                    |
| CESS ACCOUNT INFOR<br>Tax Id:<br>Email Address:<br>User Name:<br>Password:<br>Retype Password:                                                                                                    | MATION Information from Step 1                                    |
| CESS ACCOUNT INFOR<br>Tax Id:<br>Email Address:<br>User Name:<br>Password:<br>Retype Password:<br>Security Question:                                                                                        | MATION Information from Step 1 What is your mother's maiden name  |
| CESS ACCOUNT INFOR<br>Tax Id:<br>Email Address:<br>User Name:<br>Password:<br>Retype Password:<br>Security Question:<br>Security Answer:                                                                    | MATION Information from Step 1 What is your mother's maiden name  |
| CESS ACCOUNT INFOR<br>Tax Id:<br>Email Address:<br>User Name:<br>Password:<br>Retype Password:<br>Security Question:<br>Security Answer:<br>First Name:                                                     | MATION Information from Step 1 What is your mother's maiden name? |
| CESS ACCOUNT INFOR<br>Tax Id:<br>Email Address:<br>User Name:<br>Password:<br>Retype Password:<br>Security Question:<br>Security Answer:<br>First Name:<br>Last Name:                                       | MATION Information from Step 1 What is your mother's maiden name? |
| CESS ACCOUNT INFOR<br>Tax Id:<br>Email Address:<br>User Name:<br>Password:<br>Retype Password:<br>Security Question:<br>Security Answer:<br>First Name:<br>Last Name:<br>Telephone Number:                  | MATION Information from Step 1 What is your mother's maiden name? |
| CESS ACCOUNT INFOR<br>Tax Id:<br>Email Address:<br>User Name:<br>Password:<br>Retype Password:<br>Security Question:<br>Security Answer:<br>First Name:<br>Last Name:<br>Telephone Number:<br>Company Name: | MATION Information from Step 1 What is your mother's maiden name? |

Continue >>

## Directions

### Step 1:

- Visit bcbst.com.
- Click on the Log In/Register to BlueAccess link then Register Now.
- Scroll down and select Broker.
- Enter your Tax ID (either the agency's Tax ID or your Social Security Number) and your email address.
- Select **Continue**, verify your information on the next screen and enter the additional information requested.

### Step 2:

- Enter your Tax ID (either the agency's Tax ID or your Social Security Number) and your email address.
- Create a Username and Password.
- Create your Security Question and Answer.
- Select **Continue**, verify your information on the next screen and enter the additional information requested.
- Select Continue.

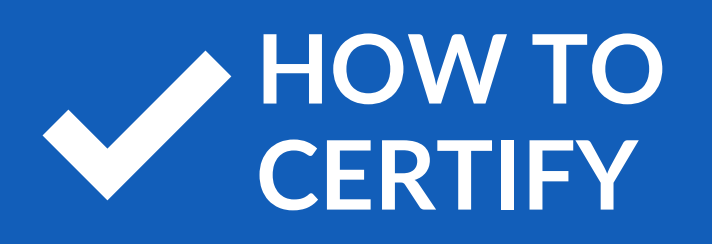

# **BCBS OF TN**

#### **Examples of BCBS of TN Certification**

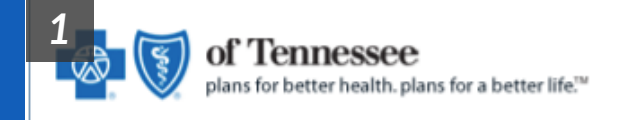

Thank you for registering for a broker account within BlueAccess!

Please click on the confirmation link below to activate your account

## Directions

#### Step 3:

- You will receive a **Confirmation Email** from BCBS TN with a **temporary link**.
- Click the link provided and your account will be **activated**.